## **Profit and Loss Report**

### **Report Installation**

| Account                                              |                                                                                                    | Current year                                                                                   | Last year                                                                            | 2 Years Ago                                                                                 | 3 Years Ago                                                                        | 4 Years Ago                                                                        |
|------------------------------------------------------|----------------------------------------------------------------------------------------------------|------------------------------------------------------------------------------------------------|--------------------------------------------------------------------------------------|---------------------------------------------------------------------------------------------|------------------------------------------------------------------------------------|------------------------------------------------------------------------------------|
| Income                                               |                                                                                                    |                                                                                                |                                                                                      |                                                                                             |                                                                                    |                                                                                    |
| 1101<br>1102<br>1103<br>1200<br>1300<br>1810<br>3000 | Sales- Web Hosting Export<br>Sales- Web design<br>Web design Export<br>Gen Expenses Recovered<br>Income from training hall<br>Interest Received<br>General Expenses               | 1,260.00<br>105,940.00<br>527,739.76<br>300.00<br>11,266.45                                    | 3,000.00<br>21,000.00<br>28,200.00<br>16,814.16<br>17,082.30<br>51,352.08<br>0.00    | 0.00<br>0.00<br>3,769.73<br>0.00<br>54,649.35<br>0.00                                       | 0.00<br>0.00<br>603.07<br>0.00<br>36,633.61<br>0.00                                | 0.00<br>0.00<br>5,974.00<br>0.00<br>0.00<br>0.00                                   |
|                                                      | Total income                                                                                                    | 646,506.21                                                                                     | 137,448.54                                                                           | 58,419.08                                                                                   | 37,236.68                                                                          | 5,974.00                                                                           |
| Expenses                                             |                                                                                                    |                                                                                                |                                                                                      |                                                                                             |                                                                                    |                                                                                    |
| 2400<br>2410<br>2420<br>2422<br>2430<br>2440<br>2440 | Stock Purchases<br>production costs<br>Service Fees<br>Service Fee Witholding Tax<br>Training Costs<br>Travel charged to clients<br>Stock Purchases(VAT)<br><b>Total expenses</b> | 221,194.00<br>2,900.00<br>31,951.50<br>3,624.75<br>1,690.00<br>0.00<br>13,327.61<br>274,687.86 | 492,873.49<br>48,729.69<br>38,800.00<br>4,834.00<br>0.00<br>115,291.40<br>700,528.58 | 535,500.15<br>9,987.48<br>303,802.20<br>0.00<br>12,653.46<br>- 192.00<br>0.00<br>861,751.29 | 254,402.61<br>34,049.36<br>14,500.00<br>7,340.00<br>4,174.00<br>0.00<br>314,465.97 | 652,902.49<br>105,765.00<br>1,000.00<br>3,210.00<br>4,336.00<br>0.00<br>767,213.49 |
|                                                      | Profit/Loss                                                                                                    | 371,818.35                                                                                     | (563,080.04)                                                                         | (803,332.21)                                                                                | (277,229.29)                                                                       | (761,239.49)                                                                       |

#### ABC Company Profit and Loss Report for Last 5 years : P8:2007/2008

If you do not know how to install this report, download the Moneyworks report installation instructions here:

http://moneyworks.com.np/files/Moneyworks\_report\_installation\_instructions.pdf

### Choose menu Report > Profit and Loss Report for Last 5 Years

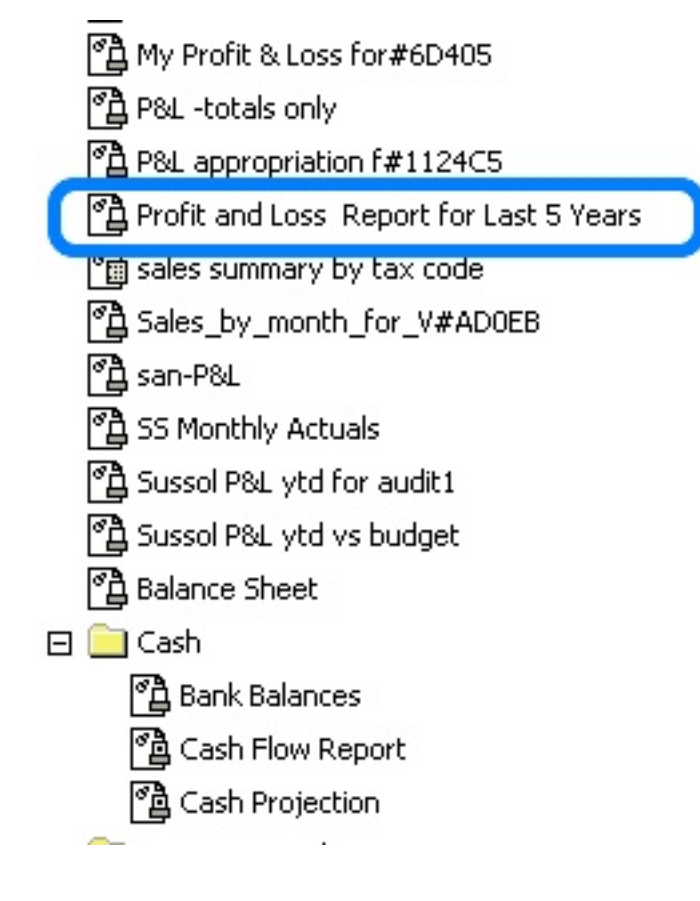

| Settings for "Profit and Loss Report for La  | ast 5 Years.crep" |
|----------------------------------------------|-------------------|
|                                              | Preview           |
|                                              | Cancel            |
|                                              | Output to         |
|                                              | Preview 🔽         |
|                                              | Title             |
| Time Interval Period: P8:2007/2008           | <b>e</b> 100      |
| Page Break Between                           | Date Page         |
| Title: Profit and Loss Report for Last 5 Yea | rs                |

Getting Started : You will be shown only the time interval setting.

Choose the period (month) that you want to run the report for. This will set the period and the year for the "current year" column. Based on that setting each column to the right will show year to date profit and loss up to the same month for one year earlier than the previous column. If there is no data in your accounts for a column, zero will be shown

To preview the report : Set the Output to popup to Preview and click the Preview button.

# Example report

| Account                                              |                                                                                                    | (1)<br>Current year                                                                            | 2<br>Last year                                                                       | 3<br>2 Years Ago                                                                            | 4<br>3 Years Ago                                                                   | 4 Years Ago                                                                        |
|------------------------------------------------------|----------------------------------------------------------------------------------------------------|------------------------------------------------------------------------------------------------|--------------------------------------------------------------------------------------|---------------------------------------------------------------------------------------------|------------------------------------------------------------------------------------|------------------------------------------------------------------------------------|
| Income                                               |                                                                                                    |                                                                                                |                                                                                      |                                                                                             |                                                                                    |                                                                                    |
| 1101<br>1102<br>1103<br>1200<br>1300<br>1810<br>3000 | Sales- Web Hosting Export<br>Sales- Web design<br>Web design Export<br>Gen Expenses Recovered<br>Income from training hall<br>Interest Received<br>General Expenses               | 1,260.00<br>105,940.00<br>527,739.76<br>300.00<br>11,266.45                                    | 3,000.00<br>21,000.00<br>28,200.00<br>16,814.16<br>17,082.30<br>51,352.08<br>0.00    | 0.00<br>0.00<br>3,769.73<br>0.00<br>54,649.35<br>0.00                                       | 0.00<br>0.00<br>603.07<br>0.00<br>36,633.61<br>0.00                                | 0.00<br>0.00<br>5,974.00<br>0.00<br>0.00<br>0.00                                   |
|                                                      | Total income                                                                                                    | 646,506.21                                                                                     | 137,448.54                                                                           | 58,419.08                                                                                   | 37,236.68                                                                          | 5,974.00                                                                           |
| Expenses                                             |                                                                                                    |                                                                                                |                                                                                      |                                                                                             |                                                                                    |                                                                                    |
| 2400<br>2410<br>2420<br>2422<br>2430<br>2440<br>2401 | Stock Purchases<br>production costs<br>Service Fees<br>Service Fee Witholding Tax<br>Training Costs<br>Travel charged to clients<br>Stock Purchases(VAT)<br><b>Total expenses</b> | 221,194.00<br>2,900.00<br>31,951.50<br>3,624.75<br>1,690.00<br>0.00<br>13,327.61<br>274,687.86 | 492,873.49<br>48,729.69<br>38,800.00<br>4,834.00<br>0.00<br>115,291.40<br>700,528.58 | 535,500.15<br>9,987.48<br>303,802.20<br>0.00<br>12,653.46<br>- 192.00<br>0.00<br>861,751.29 | 254,402.61<br>34,049.36<br>14,500.00<br>7,340.00<br>4,174.00<br>0.00<br>314,465.97 | 652,902.49<br>105,765.00<br>1,000.00<br>3,210.00<br>4,336.00<br>0.00<br>767,213.49 |
|                                                      | Profit/Loss                                                                                                    | 371,818.35                                                                                     | (563,080.04)                                                                         | (803,332.21)                                                                                | (277,229.29)                                                                       | (761,239.49)                                                                       |